## Searching CDR (Customer Detail Records)

CDR Records display detailed records of all calls on the system. These records can be searched based on the following details:

- Note: Using % before the number will catch all calls including internationally formatted calls +1NPA-NXX-XXXX calls and nationally formatted calls 1-NPA-NXX-XXXX
  - Date Range: Pop up calendar used to set the To and From, time and date, you will be searching through.
  - From: Numeric field used to find where the call came from.
    - Example: Using the search, %2135551212, in the from field, will result in the system finding the call if it was formatted with the international format +1, or the national format, 1.
  - To: Numeric field used to find who the call was made To:
  - Status: You can further filter your search based on the status of the call by selecting 1 of the 4 call statuses.
    - Answered
    - Not Answered
    - ∎ Busy
    - Error
  - **ID#:** The Identification number of the call.
  - **ID**%: Anything with the identifier of the call in it.

When using the Search tool, the % symbol is used as the wild card character.

You can toggle between the call ID# and call ID% by clicking on the blue symbol to the right of ID, # or %.

## **Performing CDR Searches**

To perform the searches described in this section you must be a member of the administration group. Standard users have the ability to do basic CDR searches on their personal calls through the Self-Care Portal.

In this example we are looking for a call that came in from 156275xxxxx that came in between the hours of 09:00-11:00.

- 1. Log into the Administration portal via https://ux.firelinecommunications.com
- 2. Once logged in select Reports then CDR.

| Home Settings                                                     | 🕒 Listen 📞 Call 🔒 Print 🚀 E-mail 🔚 CLIR Report                                                                                                    | 2 Delete Recording                           |                                                                                              |                                              | • • • • • • • • • • • • • • • • • • •        | 0 |
|-------------------------------------------------------------------|----------------------------------------------------------------------------------------------------|----------------------------------------------|----------------------------------------------------------------------------------------------|----------------------------------------------|----------------------------------------------|---|
| Dashboard<br>Extensions ><br>DIDs<br>Conferences >                | Date Range<br>20 May 2022 00:00:00 - 20 May 2022 23:59:59                                                                                                    | From A<br>Search for destination             | To A<br>Search for destination                                                               | Status<br>All                                | • ID #                                       |   |
| Voicemail ><br>Monitor ><br>Reports >                             | From         To           1424267         Ø         15627           1424267         Ø         15627                                                                       | 244 IIIIIIIIIIIIIIIIIIIIIIIIIIIIIIIIIII      | Date/Time<br>20 May 2022 23:52:46<br>20 May 2022 19:06:11                                    | Total Duration<br>00:00:47<br>00:00:42       | Status<br>Answered<br>Answered               |   |
| CDR summary<br>CDR Settings<br>Auto Provisioning<br>E-mail to Fax | 1310425         Ø         18005           1310426         Ø         15624           1310426         Ø         15624                                                       | 302 G<br>244 G<br>302 G                      | 20 May 2022 18:57:58<br>20 May 2022 18:56:06<br>20 May 2022 18:55:01                         | 00:00:24<br>00:01:32<br>00:00:50             | Answered Answered Answered                   |   |
| Touchless Provisioning Statistics > Fax > System >                | Scissor Lifts (1502)         56222           Scissor Lifts (1502)         95622           Scissor Lifts (1502)         95622           Scissor Lifts (1502)         95622 | 228: 3<br>221<br>221                         | 20 May 2022 18:35:22<br>20 May 2022 18:35:06<br>20 May 2022 18:34:43<br>20 May 2022 18:34:17 | 00:01:20<br>00:00:01<br>00:00:03<br>00:00:07 | Answered<br>Answered<br>Answered<br>Answered | 0 |
|                                                                   | 1622747         Ø         15621           Brynn Pittman (1621)         '78           Lesley Rogers (1602)         '78                                                     | 24. 3                                        | 20 May 2022 18:29:50<br>20 May 2022 18:28:21<br>20 May 2022 18:24:52                         | 00:00:13<br>00:00:02<br>00:00:03             | Answered<br>Answered<br>Answered             |   |
|                                                                   | Adam Navarrette (3102)         *123           Kym Keith (1624)         *78           SFS-Routers (9108)         Mark.           123279         6                          | Gallo (1204)                                 | 20 May 2022 18:10:45<br>20 May 2022 18:01:57<br>20 May 2022 18:00:24<br>20 May 2022 18:00:24 | 00:00:02<br>00:00:03<br>00:00:00<br>00:01:10 | Answered Answered Failed Answered            | - |
|                                                                   | 5F5-Routers (9108)         Martin           1222799         Ø         18002           Bryan De La Cruz (1207)         Nate I                                              | n Sarabia (1202)<br>300 G<br>King (2102)     | 20 May 2022 18:00:24<br>20 May 2022 18:00:12<br>20 May 2022 17:46:06                         | 00.01:10<br>00:00:11<br>00:02:56             | Answered<br>Answered<br>Answered             | 0 |
|                                                                   | Brian Valenzuela (1102)         Jose N           Raul Sarabia (1212)         Andry           Bryan De La Cruz (1207)         Nate I                                       | Merie (3103)<br>Oliver (1303)<br>King (2102) | 20 May 2022 17:39:29<br>20 May 2022 17:39:06<br>20 May 2022 17:38:41                         | 00:12:03<br>00:00:00<br>00:04:18             | Answered<br>Not Answered<br>Answered         | 0 |
| 🕞 Sign out                                                        | Robert Havens (3101)         94953           SFS-Routers (9108)         Martin                                                                                            | 33 🕑<br>n Sarabia (1202)                     | 20 May 2022 17:38:32<br>20 May 2022 17:37:04                                                 | 00:00:34<br>00:00:00                         | Answered<br>Failed                           | 0 |

- 3. Click inside the Date Range field to pop out the To and From Calander.
- Enter the start and end date for the calls you are searching for.
- 5. Select both the To and From times you would like to search through.
- 6.Click

Search

| Home Settings | 💿 Listen 📞 Call 🔒 Prin      | t -∦E-      | -mail  | 🚍 cu | R Report | <i>∦</i> D  | elete R  | lecordir | × 4 | ⊑ CSV E | Downloar | 1   |         |         |       |                 |        | *     |          | 9 C 2 |  |
|---------------|-----------------------------|-------------|--------|------|----------|-------------|----------|----------|-----|---------|----------|-----|---------|---------|-------|-----------------|--------|-------|----------|-------|--|
| ashboard      | Date Range                  |             |        |      |          | From        | m 🚢      |          |     |         |          |     |         |         | To 🛔  |                 | Status |       | ID #     |       |  |
| Ds            | 20 May 2022 00:00:00 - 20 M | ay 2022 23  | :59:59 |      |          |             |          | or dest  |     |         |          |     |         |         | Searc | for destination | All    |       | • ID     | I Q   |  |
| onferences >  |                             |             |        |      |          |             |          |          |     |         |          |     |         |         |       |                 |        |       |          |       |  |
| oicemail >    | Date Range                  |             |        |      |          | Fro         | m 👗      |          |     |         |          | 0.4 |         |         |       | Total Durant    |        | C     |          |       |  |
| onitor >      | 18 May 2022 09:00:00 - 19 M | lay 2022 11 | :30:59 |      |          |             | Search f | for dest |     |         |          | Dat | e/Time  | 0.02.50 | .44   | Iotal Duratio   | on     | Stati | s        |       |  |
| tistics       |                             |             |        |      |          |             |          |          |     |         |          | 201 | 114 202 | 2 23.32 | .40   | 00:00:47        |        | Ansy  | ered     |       |  |
| >             | Today                       | ÷           | Ma     | y    | -        | 2022        | -        |          |     | Ma      | у        | -   | 2023    | 2 -     |       | 00:00:24        |        | Δητο  | ered     |       |  |
| tem >         | Yesterday                   | Мо          | Tu     | We   | Th       | Fr          | Sa       | Su       | Mo  | Tu      | We       | Th  | Fr      | Sa      | Su    | 00:01:32        |        | Ansy  | ered     |       |  |
|               | Last 7 Days                 | 25          | 26     | 27   | 28       | 29          | 30       | 1        | 25  | 26      | 27       | 28  | 29      | 30      | 1     | 00:00:50        |        | Ansv  | ered     |       |  |
|               | Last 30 Days                | 2           | 3      | 4    | 5        | 6           | 7        | 8        | 2   | 3       | 4        | 5   | 6       | 7       | 8     | 00:01:20        |        | Ansv  | ered     | 0     |  |
|               | This Month                  | 9           | 10     | 11   | 12       | 13          | 14       | 15       | 9   | 10      | 11       | 12  | 13      | 14      | 15    | 00:00:01        |        | Ansv  | ered     |       |  |
|               | This Month                  | 16          | 17     | 18   | 19       | 20          | 21       | 22       | 16  | 17      | 18       | 19  | 20      | 21      | 22    | 00:00:03        |        | Ansv  | rered    |       |  |
|               | Last Month                  | 23          | 24     | 25   | 26       | 27          | 28       | 29       | 23  | 24      | 25       | 26  | 27      | 28      | 29    | 00:00:07        |        | Ansv  | rered    |       |  |
|               | Custom                      | 30          | 31     | 1    | 2        | 3           | 4        | 5        | 30  | 31      | 1        | 2   | 3       | 4       | 5     | 00:00:13        |        | Ansv  | rered    |       |  |
|               |                             |             |        |      |          |             |          |          |     |         |          |     |         |         |       | 00:00:02        |        | Ansv  | rered    |       |  |
|               | Search now                  |             | 13     | * :  | 00 •     | : 00        | • •      |          |     | 13      | * :      | 59  | 1:1-1   | 59 👻    |       | 00:00:03        |        | Ansv  | rered    |       |  |
|               | 5                           |             |        |      | A 18 V   |             |          |          |     |         |          |     |         |         |       | 00:00:02        |        | Ansv  | rered    |       |  |
|               | Kym Keith (1624)            |             |        |      | *78      |             |          |          |     |         |          | 201 | 4ay 202 | 2 18:01 | :57   | 00:00:03        |        | Ansv  | rered    |       |  |
|               | SFS-Routers (9108)          |             |        |      | Mark     | k Gallo (12 | 204)     |          |     |         |          | 201 | 4ay 202 | 2 18:00 | :24   | 00:00:00        |        | Faile | l .      |       |  |
|               | <u>1323799</u>              |             |        |      | SFS-I    | Routers (S  | 7108)    |          |     |         |          | 201 | 4ay 202 | 2 18:00 | :24   | 00:01:10        |        | Ansv  | rered    | 0     |  |
|               | SFS-Routers (9108)          |             |        |      | Mart     | tin Sarabia | (1202)   | )        |     |         |          | 201 | 4ay 202 | 2 18:00 | 1:24  | 00:01:10        |        | Ansv  | rered    |       |  |
|               | <u>1323799</u>              |             |        |      | 1800     | 0300        | 0        |          |     |         |          | 201 | 4ay 202 | 2 18:00 | :12   | 00:00:11        |        | Ansv  | rered    | 0     |  |
|               | Bryan De La Cruz (1207)     |             |        |      | Nate     | King (210   | 02)      |          |     |         |          | 201 | 4ay 202 | 2 17:46 | :06   | 00:02:56        |        | Ansv  | rered    | 0     |  |
|               | Brian Valenzuela (1102)     |             |        |      | Jose     | Merle (31   | 103)     |          |     |         |          | 201 | 4ay 202 | 2 17:39 | :29   | 00:12:03        |        | Ansv  | rered    | 0     |  |
|               | Raul Sarabia (1212)         |             |        |      | Andy     | y Oliver (1 | .303)    |          |     |         |          | 201 | 4ay 202 | 2 17:39 | :06   | 00:00:00        |        | Not   | Answered |       |  |
|               | Brvan De La Cruz (1207)     |             |        |      | Nate     | : King (210 | 02)      |          |     |         |          | 201 | day 202 | 2 17:38 | :41   | 00:04:18        |        | Ansv  | ered     | 0     |  |
|               |                             |             |        |      |          |             | _        |          |     |         |          |     |         |         |       |                 |        |       |          |       |  |

7. Enter the telephone number the call was from in the From field then press enter to refine the search.

| <u>UX</u>                                                    | 201 - 201-Test Account                                                                                                    |                                                     |                                                                      |                                  | * 🛔 Administrator                | 0 0 C 2    |
|--------------------------------------------------------------|----------------------------------------------------------------------------------------------------|-----------------------------------------------------|----------------------------------------------------------------------|----------------------------------|----------------------------------|------------|
| Home Settings                                                | 🔘 Listen 🔍 Call 🔒 Print 🚀 E-mail                                                                                                    | 🖂 CLIR Report 🛛 🖉 Delete Recording 🛛 🛓 CSV E        | Download                                                             |                                  |                                  |            |
| Dashboard<br>Extensions →<br>DIDs<br>Conferences →           | Date Range<br>18 May 2022 09:00:00 - 19 May 2022 11:30:59                                                                                                    | From 🌢<br>156275                                    | To ▲<br>Search for destination                                       | Status<br>All                    | • ID #                           | <b>i</b> Q |
| Voicemail ><br>Monitor >                                     | From 1562755 3                                                                                                    | To<br>SFS-Central Dispatch (9101)                   | Date/Time<br>19 May 2022 08:14:08                                    | Total Duration 00:00:41          | Status<br>Answered               | 0          |
| CDR<br>CDR summary<br>CDR Settings                           | 1562755         Image: Constraint of the second second | 180030( SFS-Central Dispatch (9101)                 | 19 May 2022 08:14:04<br>19 May 2022 08:05:38                         | 00:00:04<br>00:05:07             | Answered<br>Answered             | 0          |
| Auto Provisioning<br>E-mail to Fax<br>Touchless Provisioning | 1562755 0<br>1562755 0<br>1562755 0                                                                                                    | 180030 G<br>SFS-Central Dispatch (9101)<br>180030 G | 19 May 2022 08:05:33<br>19 May 2022 07:48:10<br>19 May 2022 07:48:05 | 00:00:05<br>00:06:14<br>00:00:05 | Answered<br>Answered<br>Answered | 0          |
| Statistics ><br>Fax ><br>System >                            | 1562755         Image: Constraint of the second second | SFS-Central Dispatch (9101) 180032 3                | 18 May 2022 16:31:48<br>18 May 2022 16:31:41                         | 00:01:14<br>00:00:07             | Answered<br>Answered             | 0          |
|                                                              | 1562755 0<br>1562755 0<br>1562755 0                                                                                                    | SFS-Central Dispatch (9101) 180030                  | 18 May 2022 16:27:21<br>18 May 2022 16:26:59<br>18 May 2022 14:00:38 | 00:01:55<br>00:00:21             | Answered<br>Answered             | 0          |
|                                                              | 1562755 G<br>1562755 G                                                                                                    | 180030 3<br>SFS-Central Dispatch (9101)             | 18 May 2022 14:03:33<br>18 May 2022 13:29:44                         | 00:00:04 00:03:12                | Answered<br>Answered             | 0          |
|                                                              | 1562755 0<br>1562755 0                                                                                                    | 18003 ( 9<br>SFS-Central Dispatch (9101)            | 18 May 2022 13:29:37<br>18 May 2022 11:42:46                         | 00:00:06<br>00:02:34             | Answered<br>Answered             | 0          |
|                                                              | 1562755 G                                                                                                    | Phil Dobrick (1109)<br>Phil Dobrick (1109)          | 18 May 2022 1194239<br>18 May 2022 09:15:55<br>18 May 2022 09:15:23  | 00:00:21 00:00:32                | Answered<br>Not Answered         |            |
|                                                              | ☐ <u>1562755</u>                                                                                                    | 18003(                                              | 18 May 2022 09:15:15<br>Page 1                                       | 00:00:07                         | Answered                         |            |
|                                                              |                                                                                                    |                                                     |                                                                      |                                  |                                  |            |

- 8. During further investigation it appears as if the call closer to 13::00 or 1:00pm. We find the call that matches the time frame and click on the line showing the from number to the destination or To number.
- 9. Notice the ID number of the call is populated.
- 10. Click the Search icon to filter by the ID number.

|                    | 201 – 201-Test Account                      |                                          |                          |                | * 🛓 Administrator 🕐 😳 🥥 |
|--------------------|---------------------------------------------|------------------------------------------|--------------------------|----------------|-------------------------|
| ome Settings       | 🔘 Listen 📞 Call 🔒 Print 🚀 E-mail 🚍 G        | LIR Report 🖉 Delete Recording 🛓 CSV Down | load                     |                |                         |
| oard               | Date Range                                  | From 🛔                                   | To 👗                     | Status         | ID #                    |
| ions >             | 18 May 2022 09:00:00 - 19 May 2022 11:30:59 | 156275                                   | → Search for destination | All            | * 1652907813.185134     |
|                    |                                             |                                          |                          |                |                         |
|                    |                                             |                                          |                          |                |                         |
| nail >             | From                                        | То                                       | Date/Time                | Total Duration | Status                  |
| ls Y               | 156275:                                     | SFS-Central Dispatch (9101)              | 19 May 2022 08:14:08     | 00:00:41       | Answered                |
|                    | 156275: 0                                   | 180030 3                                 | 19 May 2022 08:14:04     | 00:00:04       | Answered                |
| summary            | 156275:                                     | SFS-Central Dispatch (9101)              | 19 May 2022 08:05:38     | 00:05:07       | Answered                |
| Provisioning       | 156275:                                     | 180030                                   | 19 May 2022 08:05:33     | 00:00:05       | Answered                |
| ill to Fax         | 1562755                                     | SFS-Central Dispatch (9101)              | 19 May 2022 07:48:10     | 00:06:14       | Answered                |
| hless Provisioning | 156275:                                     | 180030 3                                 | 19 May 2022 07:48:05     | 00:00:05       | Answered                |
| ics >              | <u>156275:</u> O                            | SFS-Central Dispatch (9101)              | 18 May 2022 16:31:48     | 00:01:14       | Answered                |
| n >                | <u>156275:</u>                              | 180030                                   | 18 May 2022 16:31:41     | 00:00:07       | Answered                |
|                    | 156275: 0                                   | SFS-Central Dispatch (9101)              | 18 May 2022 16:27:21     | 00:01:55       | Answered                |
|                    | <u>156275</u>                               | <u>180036</u> 3                          | 18 May 2022 16:26:59     | 00:00:21       | Answered                |
|                    | 156275: 0                                   | SFS-Central Dispatch (9101)              | 18 May 2022 14:03:38     | 00:03:21       | Answered                |
|                    | <u>156275</u> : O                           | 180030 0                                 | 18 May 2022 14:03:33     | 00:00:04       | Answered                |
|                    | 156275: 0                                   | SFS-Central Dispatch (9101)              | 18 May 2022 13:29:44     | 00:03:12       | Answered                |
|                    | 156275:                                     | 18003(                                   | 18 May 2022 13:29:37     | 00:00:06       | Answered                |
|                    | 156275: 0                                   | SFS-Central Dispatch (9101)              | 18 May 2022 11:42:46     | 00:02:34       | Answered                |
|                    | 156275:                                     | <u>18003(</u>                            | 18 May 2022 11:42:39     | 00:00:07       | Answered                |
|                    | 156275: 0                                   | Phil Dobrick (1109)                      | 18 May 2022 09:15:55     | 00:00:21       | Answered                |
|                    | 156275: 0                                   | Phil Dobrick (1109)                      | 18 May 2022 09:15:23     | 00:00:32       | Not Answered            |
|                    | 156275: 0                                   | 180036                                   | 18 May 2022 09:15:15     | 00:00:07       | Answered                |
|                    |                                             |                                          | Page 1                   |                |                         |

## 11.

The call will be filtered down to 2 parts of the call

- The first part of the call is the calling number, (From Field) to the number that was called. In this case a DID on your system.
- 2. The second part of the call shows the calling number and the second step of the call which was the call being answered by a dial group.
- 12. Select the call showing the from telephone number and the call group.
- 13. Move your mouse to the ID# field and click on the # symbol. Notice it will turn into a % symbol and the field now ready ID%.
- 14. Click the Search icon,
- 15. The call will be filtered once more however this time will show all records where the ID# appears in any of the records. From here we can trace how the call was finally answered.